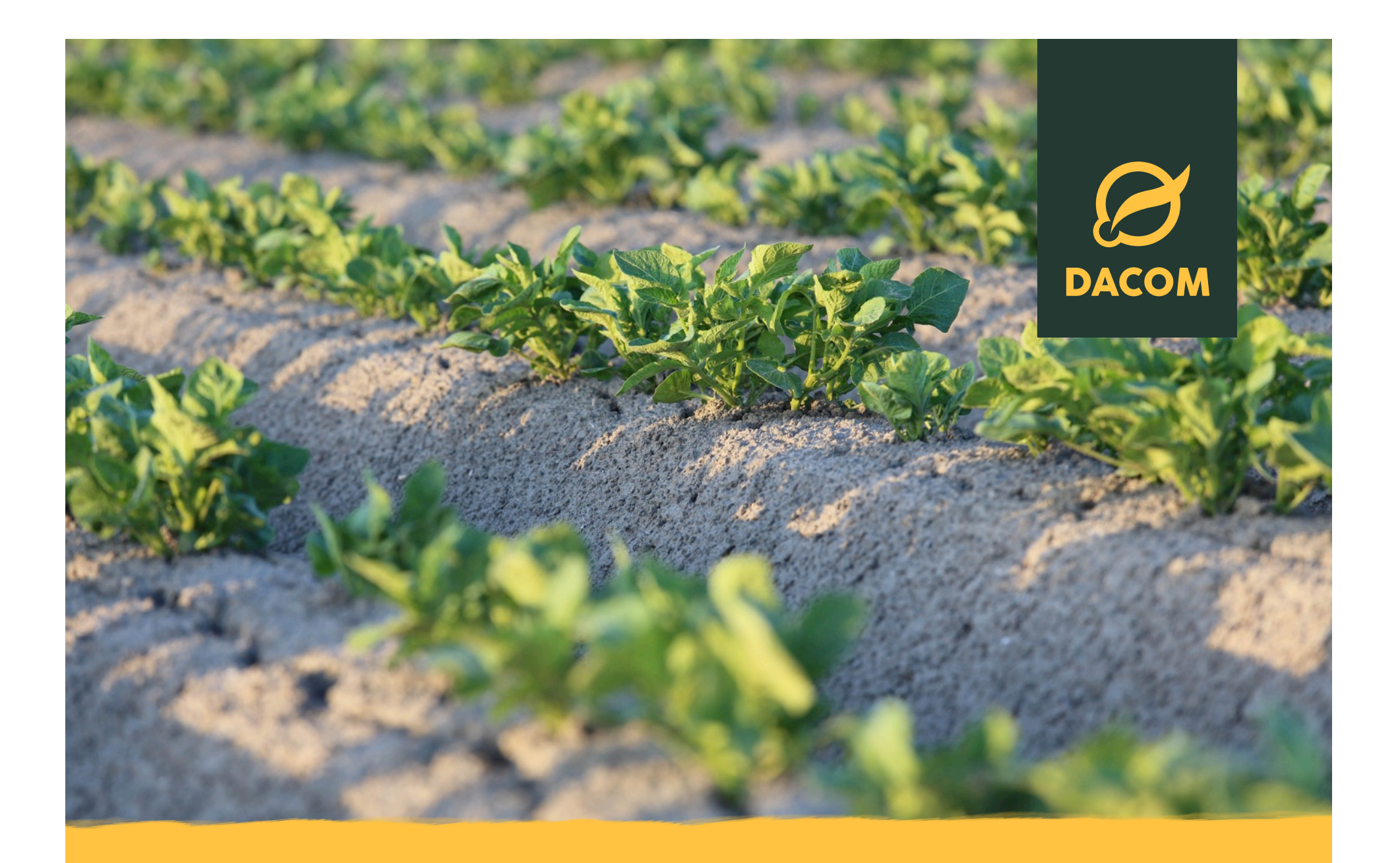

### HANDLEIDING TEELTREGISTRATIE VERSTUREN NAAR JE AFNEMER

# **VOOR WIE IS DEZE HANDLEIDING?**

Dacom Teeltregistratie werkt perfect om te voldoen aan de eisen van je afnemers. Verschillende afnemers werken hiervoor samen met Dacom.

Deze handleiding is te gebruiken voor de teeltregistratie van

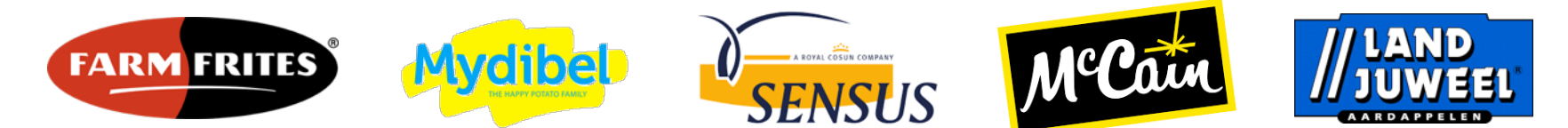

In deze handleiding gebruiken we afnemer "Happy Potato" als voorbeeld.

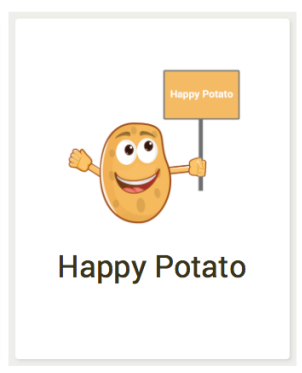

Dacom koppelt met vele partners. Kijk voor een totaaloverzicht op <u>www.dacom.nl/koppelingen</u>

# INHOUDSOPGAVE

| Introductie Dacom Farm Intelligence P                   |                                                                 |         |   |  |  |  |  |  |  |
|---------------------------------------------------------|-----------------------------------------------------------------|---------|---|--|--|--|--|--|--|
| Heb je nog geen Dacom account en/of Happy Potato app?   |                                                                 |         |   |  |  |  |  |  |  |
| •                                                       | Dacom account aanmaken met Happy Potato app                     |         |   |  |  |  |  |  |  |
| •                                                       | Uitleg mogelijkheden Dacom account aangeboden door Happy Potato | 11      |   |  |  |  |  |  |  |
| Heb je een bestaand Dacom account met Happy Potato app? |                                                                 |         |   |  |  |  |  |  |  |
| •                                                       | Inloggen op Dacom teeltregistratie                              | 12      |   |  |  |  |  |  |  |
| •                                                       | Boerderij Dashboard "waar doe ik wat"                           | 13      |   |  |  |  |  |  |  |
| •                                                       | Intekenen Happy Potato percelen & ingang van perceel            | 14 - 16 |   |  |  |  |  |  |  |
| •                                                       | Invullen teeltregistratie via website                           | 17      |   |  |  |  |  |  |  |
| •                                                       | Invullen teeltregistratie via mobiel en tablet                  | 18      |   |  |  |  |  |  |  |
| •                                                       | Wanneer ben ik klaar met mijn administratie voor Happy Potato?  | 19 - 20 |   |  |  |  |  |  |  |
| •                                                       | Teeltregistratie insturen via ander bedrijfsmanagementsysteem   | 21      |   |  |  |  |  |  |  |
| •                                                       | Bewerkingsoverzicht downloaden voor audits                      | 22      |   |  |  |  |  |  |  |
| •                                                       | Veel gestelde vragen                                            | 23      |   |  |  |  |  |  |  |
| •                                                       | Extra hulp nodig?                                               | 24      | 3 |  |  |  |  |  |  |

# **INTRODUCTIE DACOM FARM INTELLIGENCE**

Per 1 januari 2017 hebben Crop-R en Dacom hun krachten gebundeld onder de naam Dacom Farm Intelligence (afgekort Dacom). Met deze nieuwe combinatie zet Dacom wereldwijd in op data gedreven informatiediensten voor akkerbouwbedrijven en agribusiness. Meer informatie over Dacom is te vinden op www.dacom.nl. Met Dacom kun je de perceeladministratie en teeltregistratie voor Happy Potato invullen.

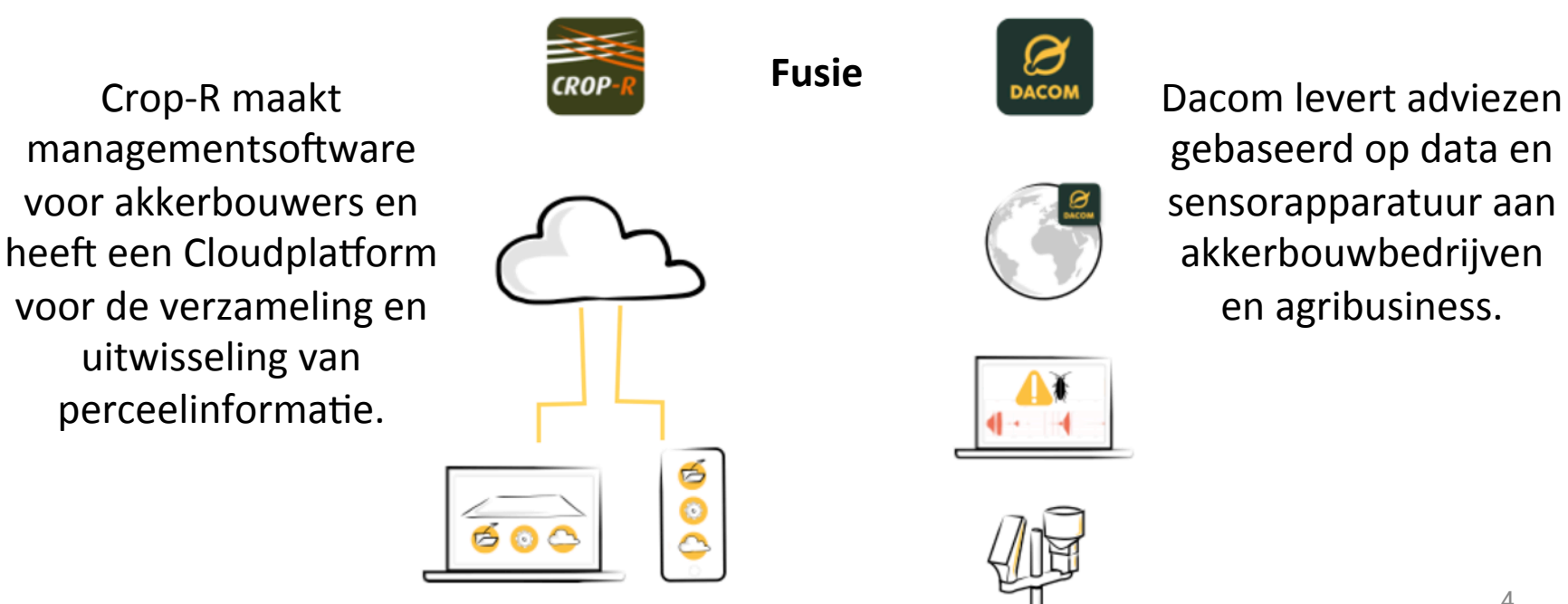

### Heb je nog geen Dacom account en/of Happy Potato app?

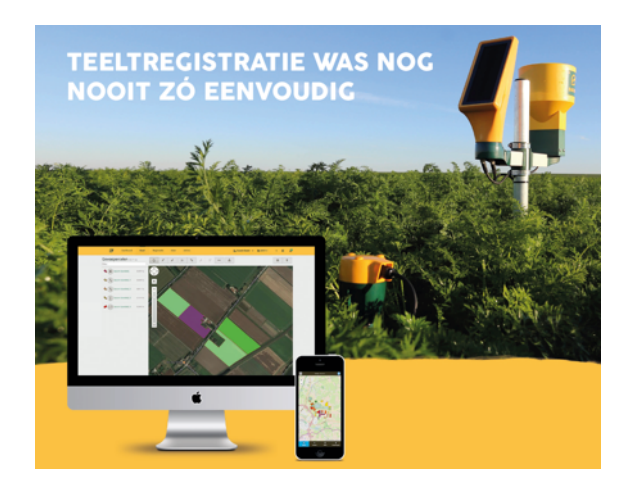

Voor de Happy Potato perceeladministratie en teeltregistratie heb je een Dacom account nodig met de Happy Potato applicatie (app).

Met het teeltregistratieplatform van Dacom kun je eenvoudig je bouwplan intekenen en vervolgens je teeltactiviteiten vastleggen via de website of een mobiele app voor iOS and Android. Voor meer informatie over Dacom zie <u>www.dacom.nl</u>.

Voor het aanmaken van een Dacom account met Happy Potato app ontvang je van Happy Potato een **uitnodigingsemail**. Door op de link te klikken in de uitnodigingsemail opent een wizard die je stapsgewijs helpt bij het aanmaken van een Dacom account, bij het installeren van de Happy Potato app en bij het intekenen van de Happy Potato gewaspercelen met ingang.

#### Voorbeeld uitnodigingsemail

Onderstaande uitnodigingsemail ontvang je van Happy Potato. Elk teler ontvangt een unieke link. Klik op de link om de wizard op te starten.

Beste Dhr Lud Uitdewilligen,

Welkom bij Dacom. Via deze mail willen we u helpen uw percelen in te tekenen.

- U heeft de mogelijkheid om zelf uw percelen in te tekenen, waardoor u een beter inzicht in uw percelen heeft.
- U kunt de percelen registeren door direct in te loggen via de website van Dacom
- U kunt naast uw aardappelen ook uw andere gewassen van uw bedrijf registreren, kortom uw gehele bedrijf in 1 overzicht.
- Steeds meer bedrijven maken gebruik van Dacom waardoor het steeds eenvoudiger wordt om gegevens met andere bedrijven die aangesloten zijn bij Dacom uit te wisselen.

Klik hier om uw boerderij in Dacom aan te melden. U wordt stapsgewijs verder geholpen. Let op: u kunt de link maar eenmalig gebruiken!

Heeft u al een account? Dan kunt u gewoon inloggen met uw huidige account.

Mocht de link niet werken dan kunt u de volgende url in uw browser kopiëren: <u>https://development.crop-r.com/accounts/login/?</u> token=4eba32c087fc6303d662558e693f78f8c3755693bc6b175b12cff2d39aa1c056a4c82970152020c5f01deecc5c1f68f60170e0a740fface7&email=lu d.uitdewilligen%2Bemail%40dacom.nl&name=Lud%20Uitdewilligen

Heb je hulp nodig? We horen graag van je. Kijk op https://development.crop-r.com/support voor alle contactmogelijkheden.

Met vriendelijke groeten, Het Dacom Farm Intelligence team

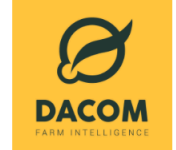

#### Stap 1: Aanmaken Dacom account

Na het openen van de link in de uitnodigingsemail kom je op de Dacom website waar je een nieuw Dacom account kunt aanmaken of direct kunt inloggen met een bestaand Dacom account (voor installatie Happy Potato app).

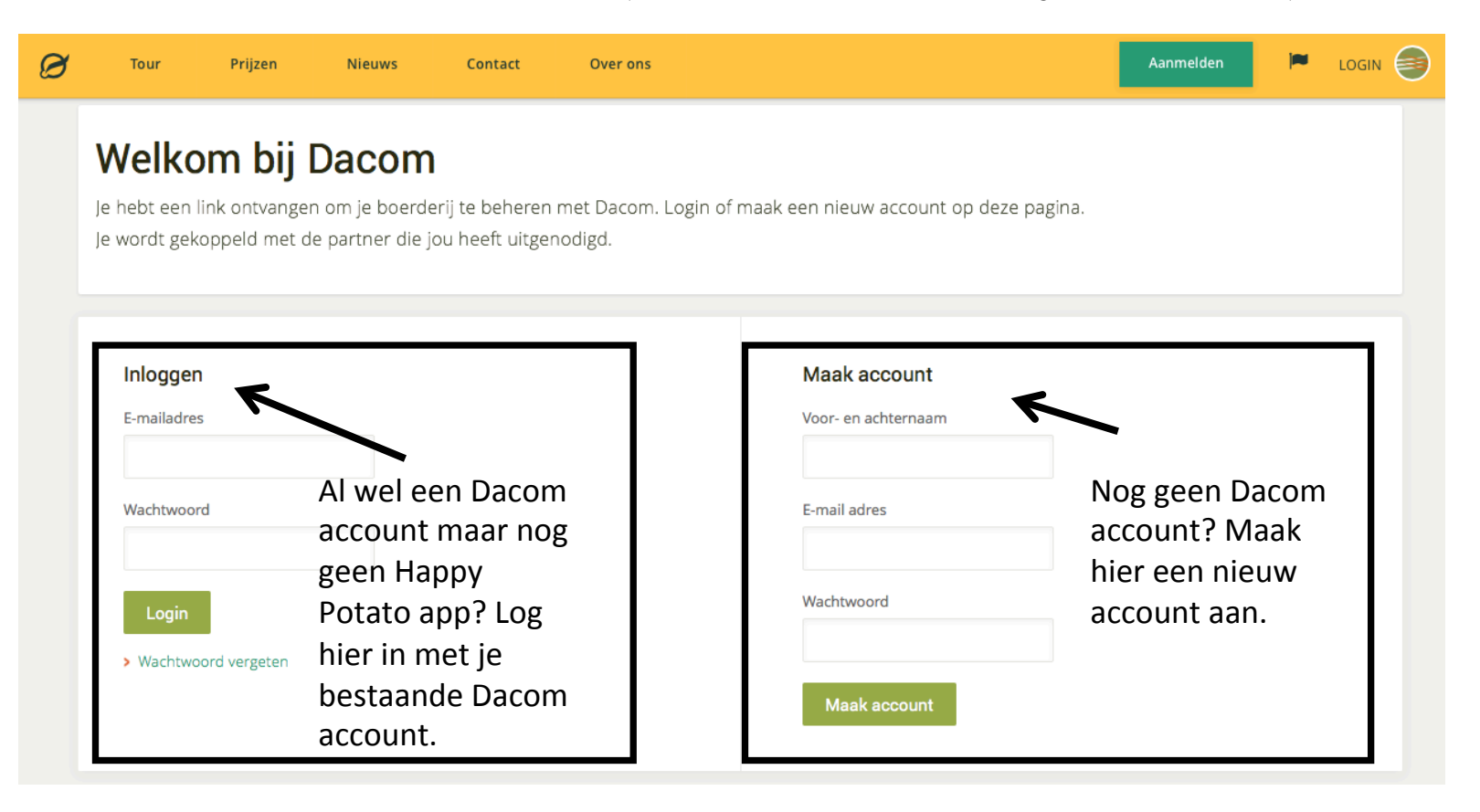

#### Stap 2: Installatie Happy Potato applicatie

Op deze pagina ga je akkoord met installatie van de Happy Potato applicatie. Met deze applicatie lezen we je Happy Potato contracten in op Dacom. Happy Potato heeft uitsluitend inzage in de gewaspercelen die zijn gekoppeld aan een Happy Potato contract. Dit geeft Happy Potato de mogelijkheid om tijdens het groeiseizoen te ondersteunen en te adviseren bij de perceeladministratie en teeltregistratie voor Happy Potato.

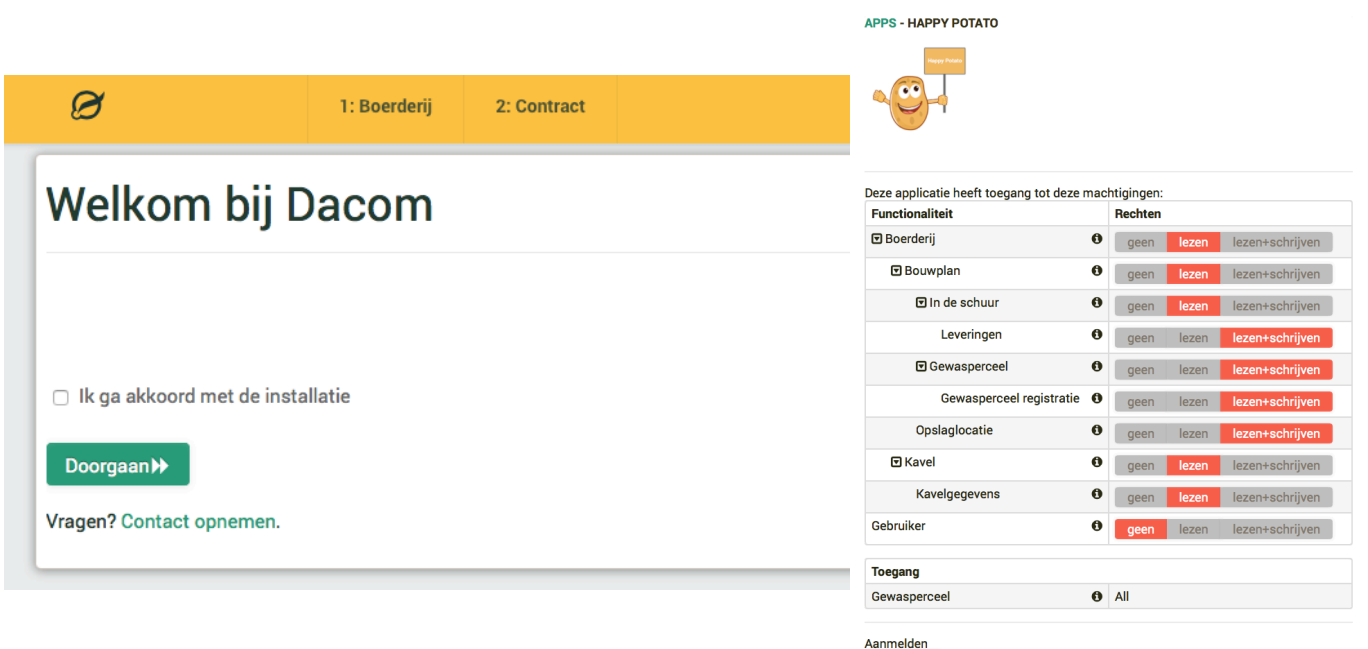

Installeer

### Stap 3: Maak je boerderij aan

Op deze pagina kun je de gegevens invullen/controleren op basis waarvan we je Dacom teeltregistratie account aanmaken.

| Maak je Dacom                                                                                                    | ) boe      | rderij aan                              |                                                                           |
|----------------------------------------------------------------------------------------------------|------------|-----------------------------------------|---------------------------------------------------------------------------|
| le eerste stap is het aanmaken van<br>oerderij. Je moet je boerderij een<br>aam geven zodat je deze eenvoudi                                   | je<br>g    | ADe gewij                               | zigde Dacom adres gegevens zullen niet worden doorgegeven aan Farm Frites |
| unt herkennen. Daarnaast moet je e<br>ertellen waar je boerderij ligt zodat<br>e mogelijkheid hebben om jouw<br>oerderij te lokaliseren in het | ons<br>wij | UITDEWILLIGEN VUL IN                    | HOE JE JE BOERDERIJ IN CROP-R WILT NOEMEN.                                |
| ouwplan.<br>Vul de formulieren aan de<br>rechter kant volledig in.                                                                             |            | Boerderijnaam<br>Telefoon<br>BTW nummer | Uitdewilligen                                                             |
|                                                                                                    |            |                                         |                                                                           |
|                                                                                                    |            | Postcode<br>Straat en huisnummer        | 8317PB<br>Zwartemeerweg 24b                                               |
|                                                                                                    |            | Woonplaats<br>Land                      | Kraggenburg<br>Nederland *                                                |

**Stap 4: Gewaspercelen (met ingang) intekenen voor Happy Potato** In deze stap word je begeleid om gewaspercelen in te tekenen voor Happy Potato en deze te koppelen aan het juiste Happy Potato contract. Voor logistieke doeleinden (en traceerbaarheid) is het belangrijk om bij elk gewasperceel de ingang aan te geven.

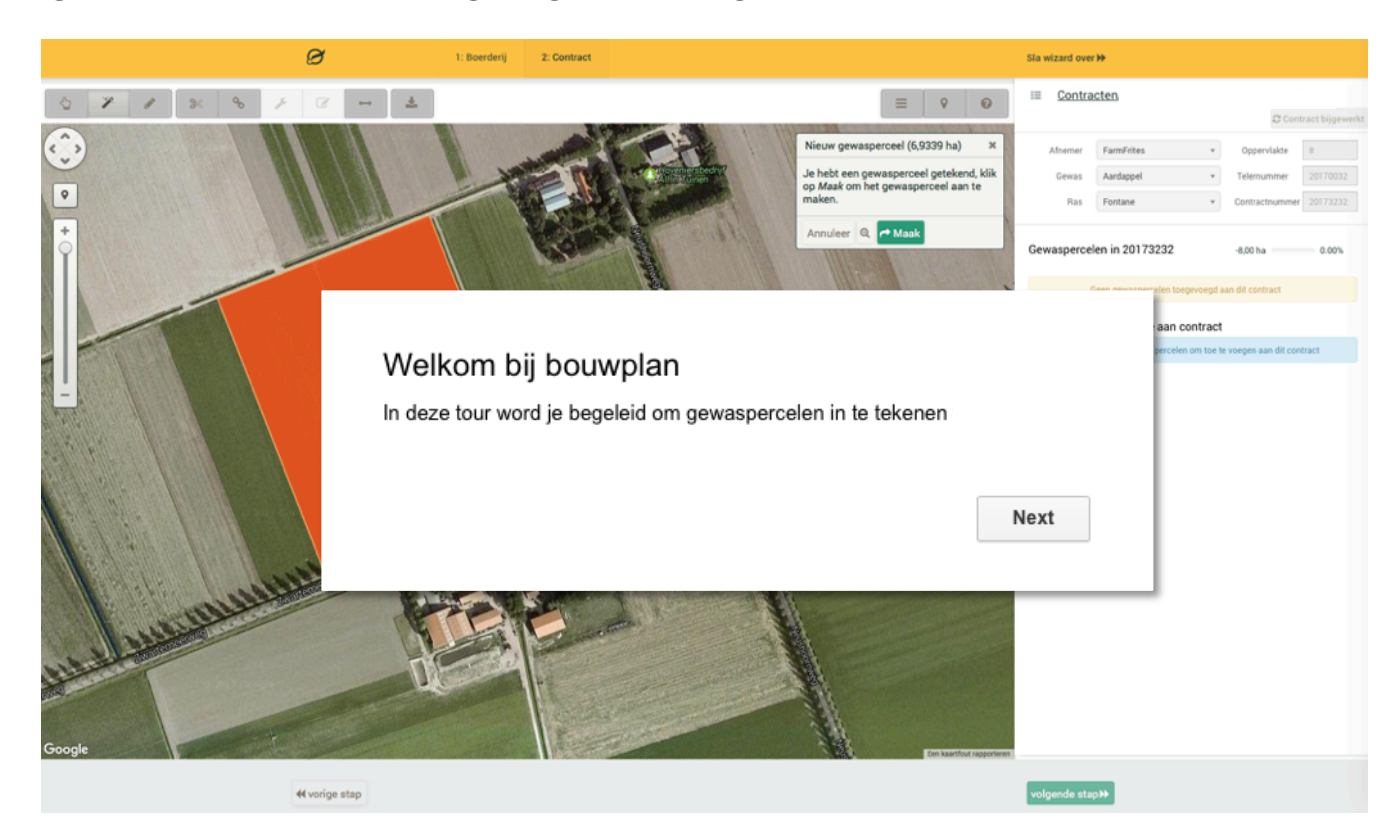

### Stap 5: Je Dacom account is klaar voor gebruik

Je hebt de wizard succesvol doorlopen en kunt voortaan direct inloggen op je Dacom boerderij via <u>www.dacom.nl</u> om de perceeladministratie en teeltregistratie voor Happy Potato bij te werken.

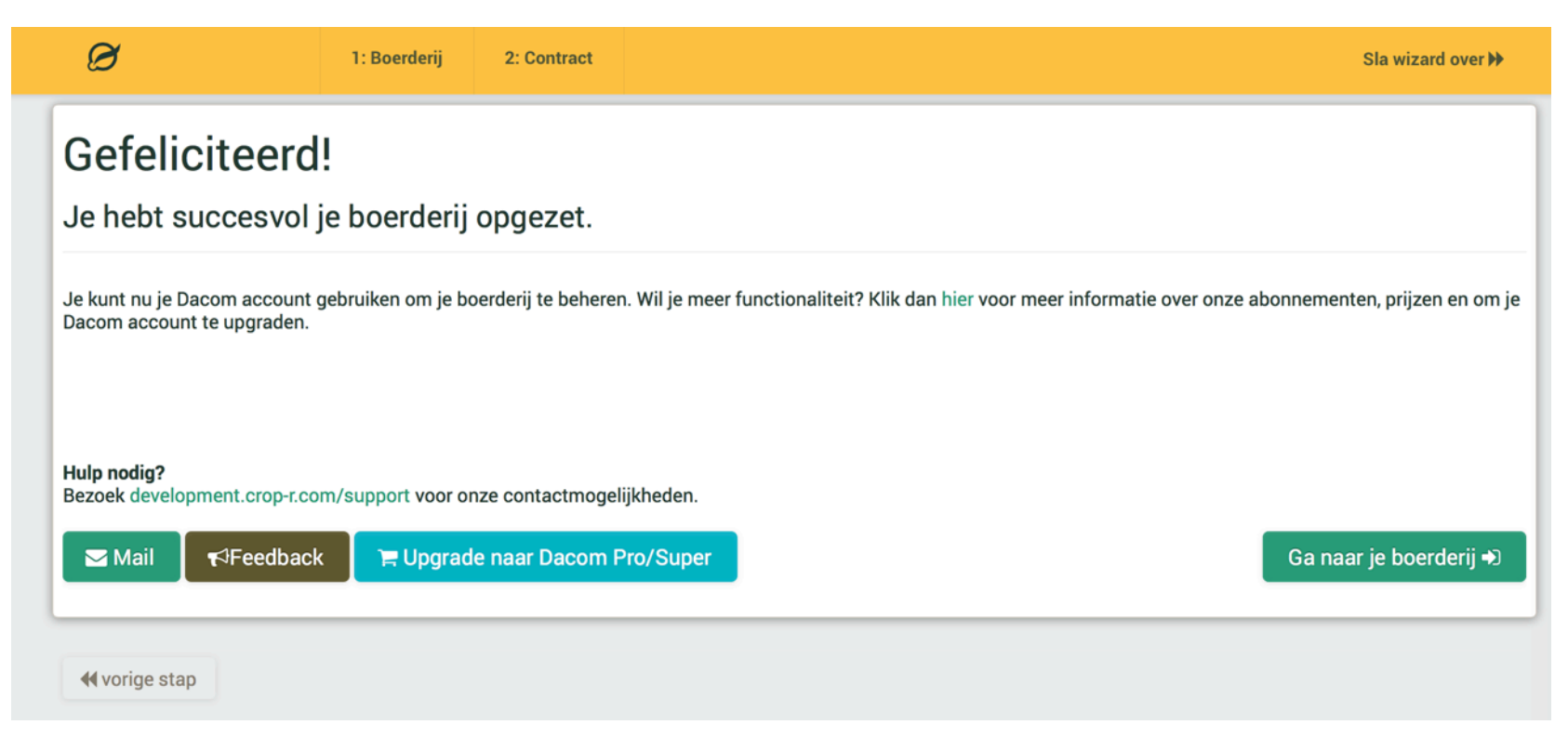

# **UITLEG MOGELIJKHEDEN DACOM ACCOUNT**

Happy Potato bied alle telers het **Dacom business account** aan waarmee je:

- Onbeperkt kan intekenen op contractpercelen van Happy Potato
- Onbeperkt kan registreren op contractpercelen van Happy Potato
- Gebruik kan maken van de mobiele teeltregistratie app op contractpercelen
- Een bewerkingsoverzicht van contractpercelen kan downloaden voor audits

Wil je weten wat je met een **Pro account** kunt en welke apps je kunt gebruiken op het Dacom platform? Neem contact op met Dacom via <u>www.dacom.nl/contact</u>

|                          | Try-out account | Business account                          | Pro account   |
|--------------------------|-----------------|-------------------------------------------|---------------|
| Prijs                    | Gratis          | Betaald door Happy Potato                 | €300 per jaar |
| Registraties             | 25              | 25 + onbeperkt op contractpercelen        | 3000          |
| Gebruikers               | 0               | 0                                         | 5             |
| Oppervlakte              | 100 ha          | 100 ha + onbeperkt op contractpercelen    | 300 ha        |
| Mobiele applicatie       | х               | Alleen voor contractpercelen              |               |
| Inventaris               | х               | x                                         |               |
| Planning                 | х               | x                                         |               |
| Data uitwisseling        | х               | Bewerkingsoverzicht voor contractpercelen |               |
| Gebruik apps op platform | х               | x                                         | $\checkmark$  |

# **INLOGGEN OP DACOM TEELTREGISTRATIE**

Log in op Dacom teeltregistratie met je e-mail plus wachtwoord via <u>www.dacom.nl</u> (rechtsboven in menubalk). Je komt vervolgens op het Boerderij Dashboard.

| Ø                                                                        | HOME PRODUCTEN CASES                                                                        | ONDERSTEUNING                                                       | LOG IN ×                                    |
|--------------------------------------------------------------------------|---------------------------------------------------------------------------------------------|---------------------------------------------------------------------|---------------------------------------------|
| A SU CO                                                                  | and the sea                                                                                 | an rule                                                             | E-mail                                      |
| Dacom Farm Intelligence                                                  | 1                                                                                           | mar -                                                               | Wachtwoord                                  |
| Hard- en software                                                        | oplossingen voor te                                                                         | elers en                                                            | LOG IN                                      |
| agribusiness die he                                                      | et maximale uit de o                                                                        | ogst halen                                                          | Geen account? Meld je aan                   |
| BEKIJK PRODUCTEN                                                         |                                                                                             | 6 Alexand                                                           | Wachtwoord vergeten?                        |
|                                                                          | 11-20                                                                                       |                                                                     |                                             |
|                                                                          |                                                                                             |                                                                     |                                             |
| and the second                                                           |                                                                                             | and the second                                                      |                                             |
|                                                                          | HARDWARE<br>TERRASEN                                                                        | SOFTWARE<br>ZIEKTEMANAGEME                                          |                                             |
| Gemakkelijk en intuitief je teeltregistratie op i<br>inzichtelijk babben | orde en Geavanceerd bodernvochtstation inclusief smartphone ann en teerann tet one platform | Weten wanneer, waar én welk type<br>newasheschermingsmiddelen is mo |                                             |
| MEER INFORMATIE                                                          | MEER INFORMATIE                                                                             | MEER INFORMATIE                                                     |                                             |
|                                                                          |                                                                                             |                                                                     | Inloggen Windows adviesdiensten (webversie) |

# **BOERDERIJ DASHBOARD "WAAR DOE IK WAT"**

#### Vanuit je boerderij dashboard kun je naar verschillende boerderij onderdelen navigeren.

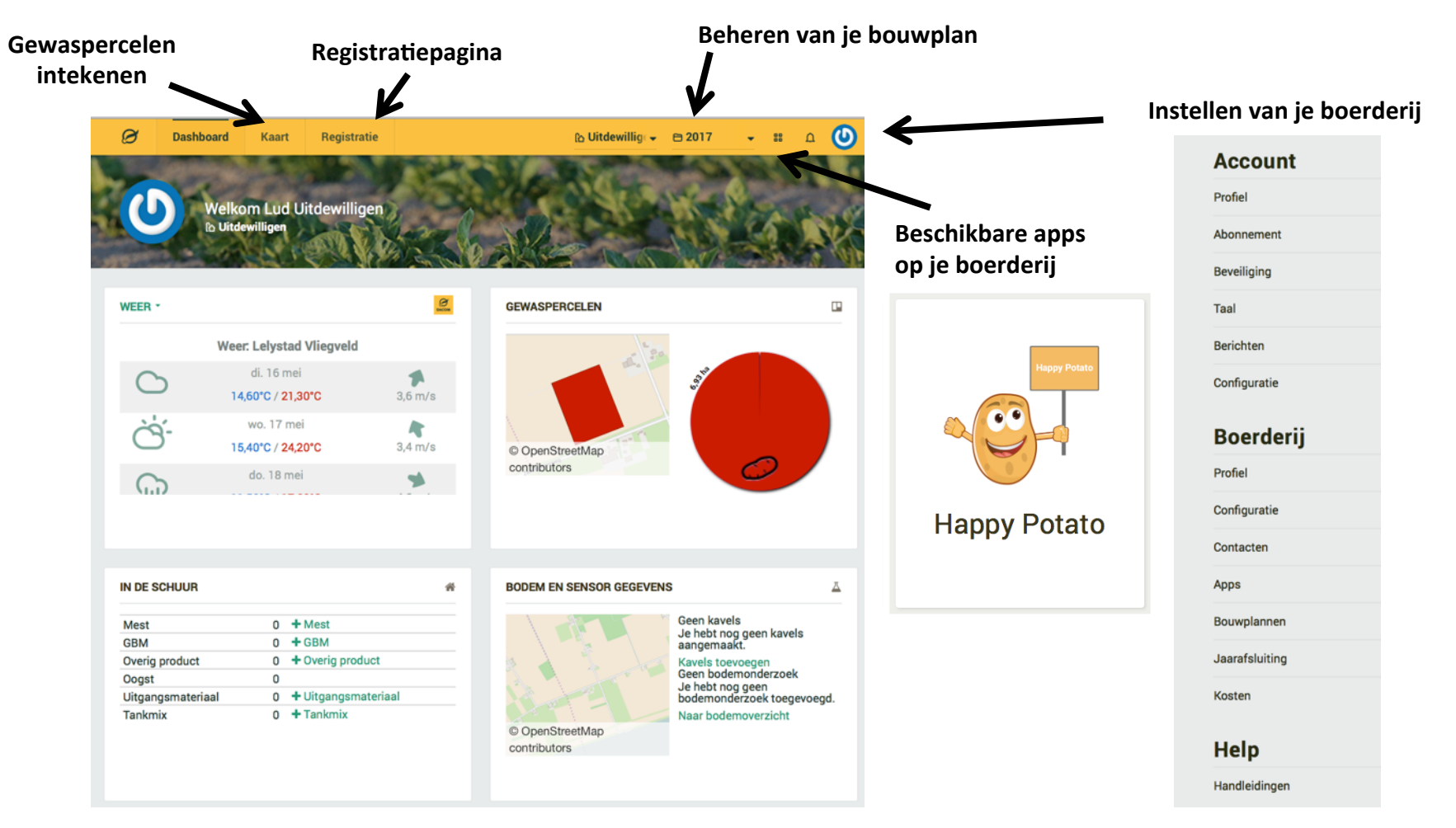

# **INTEKENEN HAPPY POTATO PERCELEN EN INGANG**

Voor het intekenen van gewaspercelen (plus ingang) ga vanuit het Boerderij Dashboard naar menubalk/kaart/gewaspercelen.

Je kunt gewaspercelen intekenen via verschillende manieren:

- 1. Intekenen
  - Percelen overnemen via referentielagen
  - Handmatig intekenen

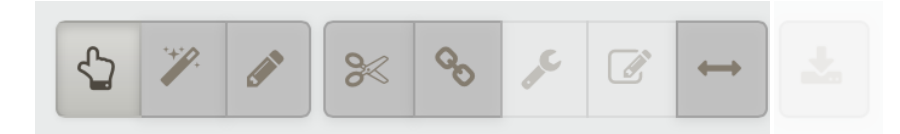

- 2. Importeren
  - Importeer uit RVO
  - Importeer shapebestand(en)

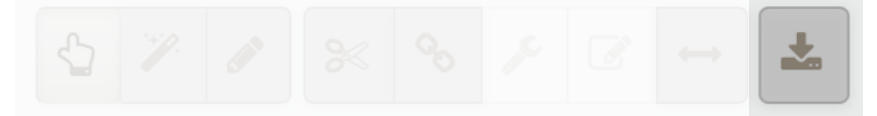

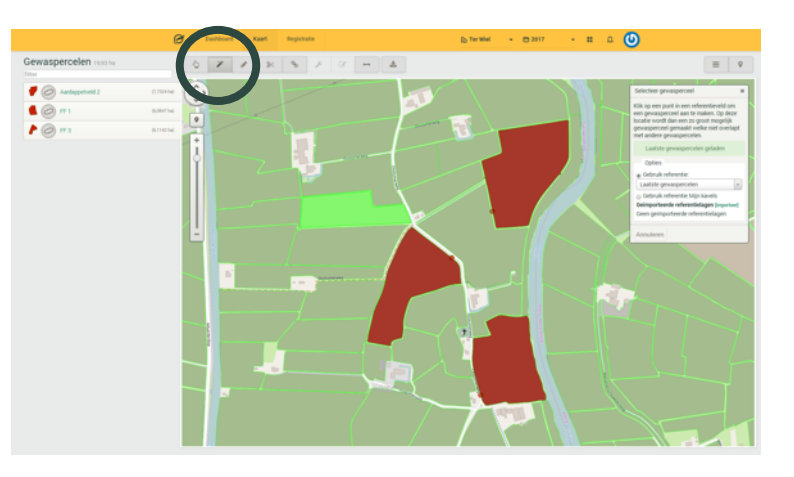

Met de 'toverstaf' kun je eenvoudig een gewasperceel overnemen op basis van een referentielaag. Selecteer het gewasperceel waarop je aardappelen teelt voor Happy Potato en klik op 'maak' om het perceel aan te maken.

# **INTEKENEN HAPPY POTATO PERCELEN EN INGANG**

Bij het aanmaken van het gewasperceel vul je de naam van het gewasperceel, gewas, ras, afnemer en contract in. Vervolgens klik je op "opslaan".

| 1: Gewasperceel   | 2: Gewas         | 3: Eigenschappen          |
|-------------------|------------------|---------------------------|
|                   | Aardannal        | Teeltdoel                 |
|                   | Aluapper         | Kies een teeltdoel        |
| 2,3025 ha         | 1e jaars plantui | Afnemer                   |
|                   | Te jaars plantui | FarmFrites                |
|                   | Suikerbiet       | Contract                  |
|                   | Gerst            | Van lot                   |
| laam:             | the crist        | 01-01-2017 🗰 31-12-2017 🗰 |
| Kies veldnaam     | Mais             | Voorvrucht                |
| )ppervlakte (ba): |                  | kies een voorvrucht       |
| 2.3025            | Aardappel        | * Groenbemester           |
|                   | Ras              | kies een groenbemester    |
|                   | Fontane          |                           |

**Tip:** door direct het contract van Happy Potato te selecteren worden alle gegevens vooringevuld. Zie je geen contracten? Zie veel gestelde vragen. 16

# **INTEKENEN HAPPY POTATO PERCELEN EN INGANG**

Na het intekenen van het gewasperceel wordt je direct gevraagd de ingang van het perceel in te tekenen. Teken de ingang van het gewasperceel door op de rand van het geselecteerde gewasperceel te klikken.

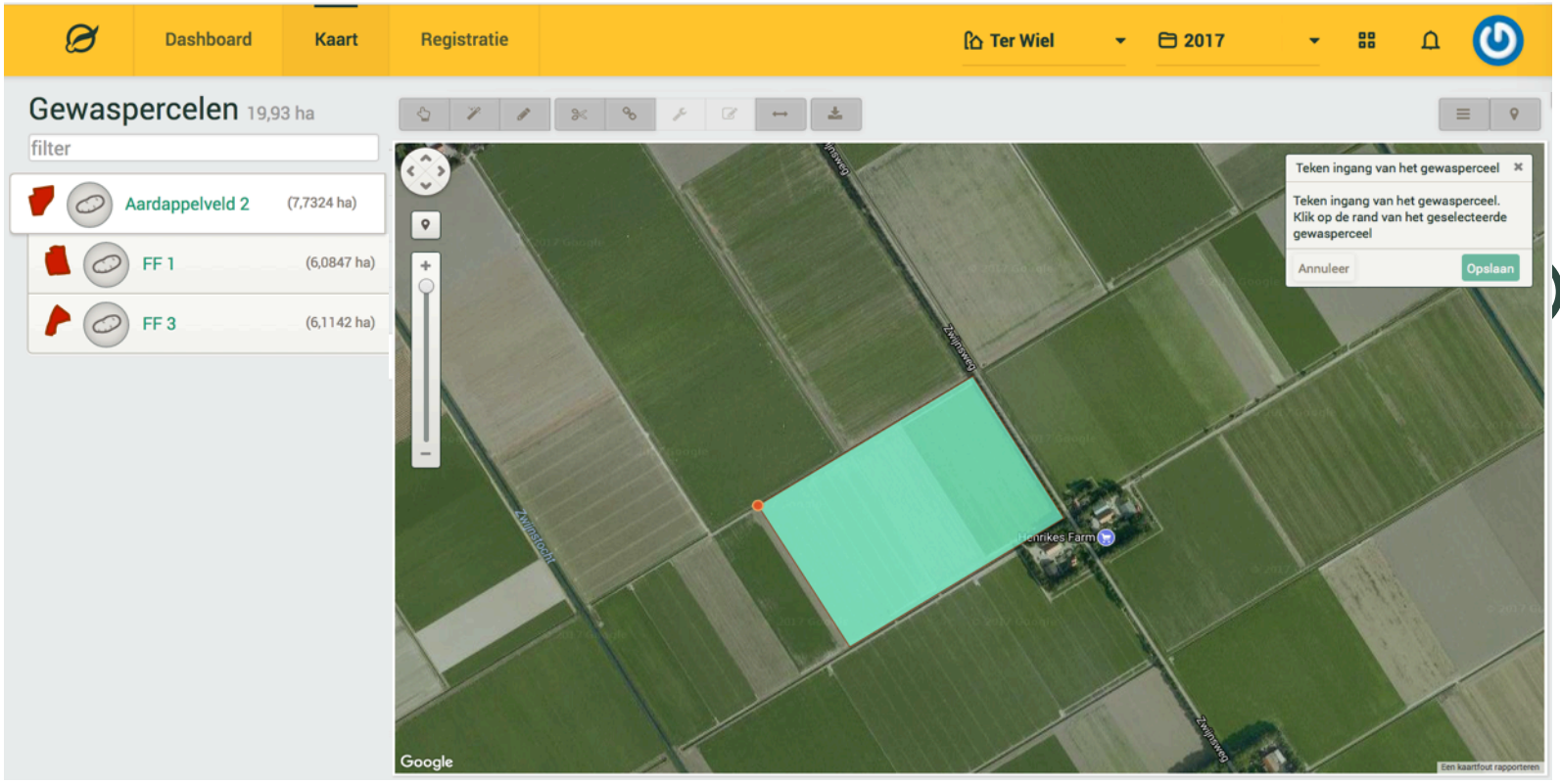

# **INVULLEN TEELTREGISTRATIE VIA WEBSITE**

Voor het invullen en bijwerken van de teeltregistratie voor Happy Potato ga vanuit het Boerderij Dashboard naar menubalk/registratie.

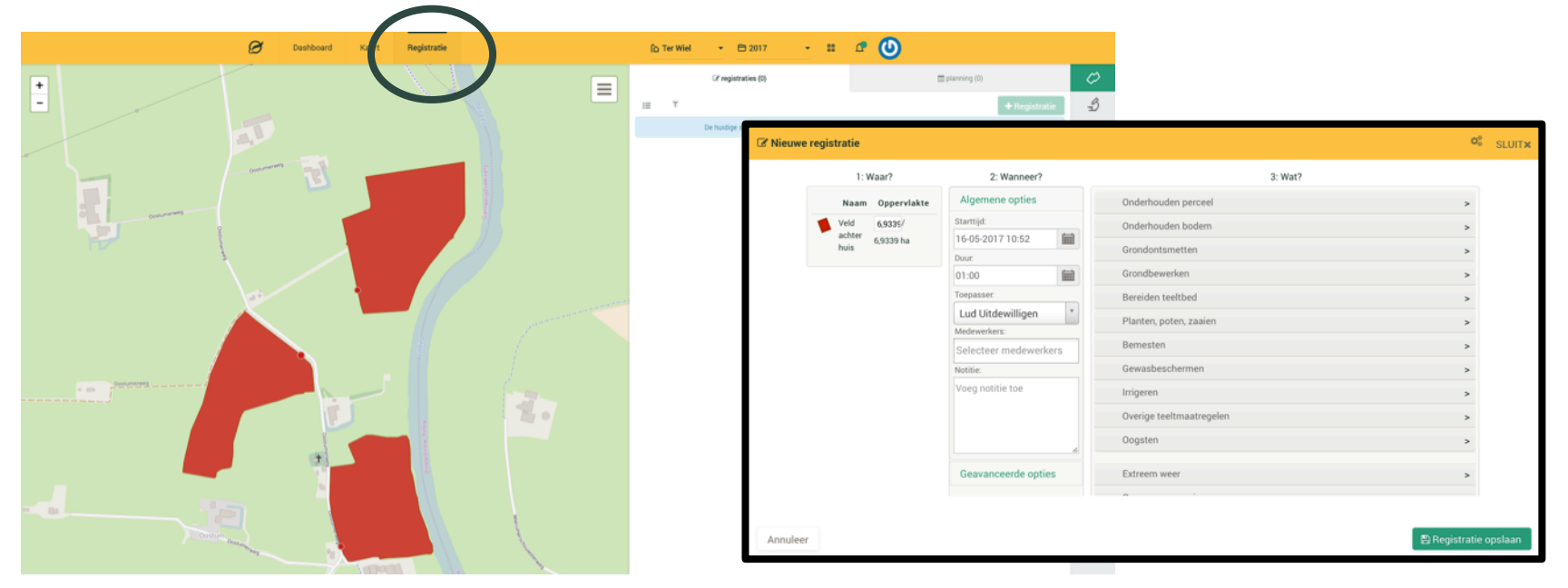

Voor het aanmaken van een nieuwe registratie klik op één of meerdere percelen op de kaart en klik op **+** Registratie

Voor een uitgebreide teeltregistratie handleiding zie menubalk/ instellingen/handleidingen

# **INVULLEN TEELTREGISTRATIE VIA MOBIEL EN TABLET**

Dacom heeft een mobiele teeltregistratie app om je teeltregistratie in het veld bij te werken. (Bijna) klaar met het werk? Leg eenvoudig vast hoeveel middel er gebruikt is en hoe lang je er aan gewerkt hebt. Geen bereik? Geen probleem. Een eenmaal ingeladen boerderij blijft beschikbaar. Zodra je weer verbinding hebt worden je activiteiten gesynchroniseerd.

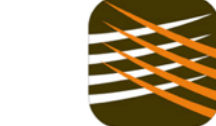

Crop-R Teeltregistratie Crop-R \*

OPEN

Dacom Teeltregistratie Version 1.0 (16) Crop-R

OPEN

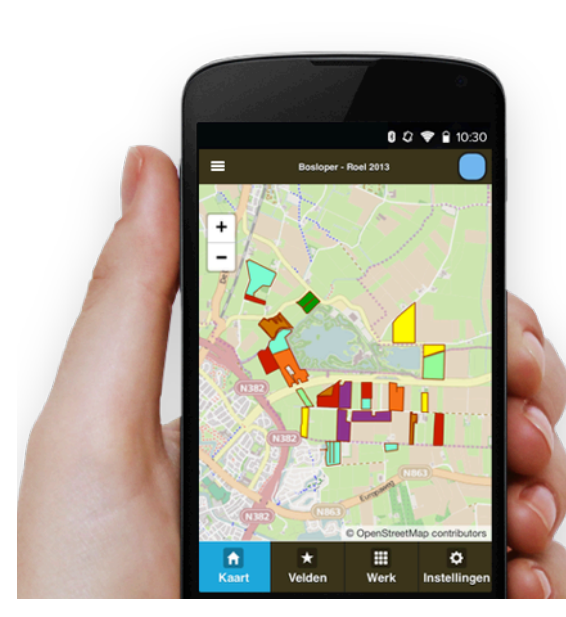

De mobiele teeltregistratie app is nog verkrijgbaar onder de naam Crop-R teeltregistratie. Download de app in Google Play voor Android of in de App Store voor iOS. In de tweede helft van 2017 komt Dacom met een nieuwe mobiele teeltregistratie app die op termijn de mobiele app van Crop-R app gaat vervangen.

### WANNEER BEN IK KLAAR MET MIJN ADMINISTRATIE VOOR HAPPY POTATO ?

Voor Happy Potato is het verplicht om alle Happy Potato percelen inclusief ingang in te tekenen. Om je te helpen bij het controleren of je administratie volledig is voor Happy Potato heeft Dacom een handig contractoverzicht. Ga vanuit het Boerderij Dashboard naar de registratiepagina <u>menubalk/registratie</u> en klik op het contract icoon (alleen beschikbaar via de website).

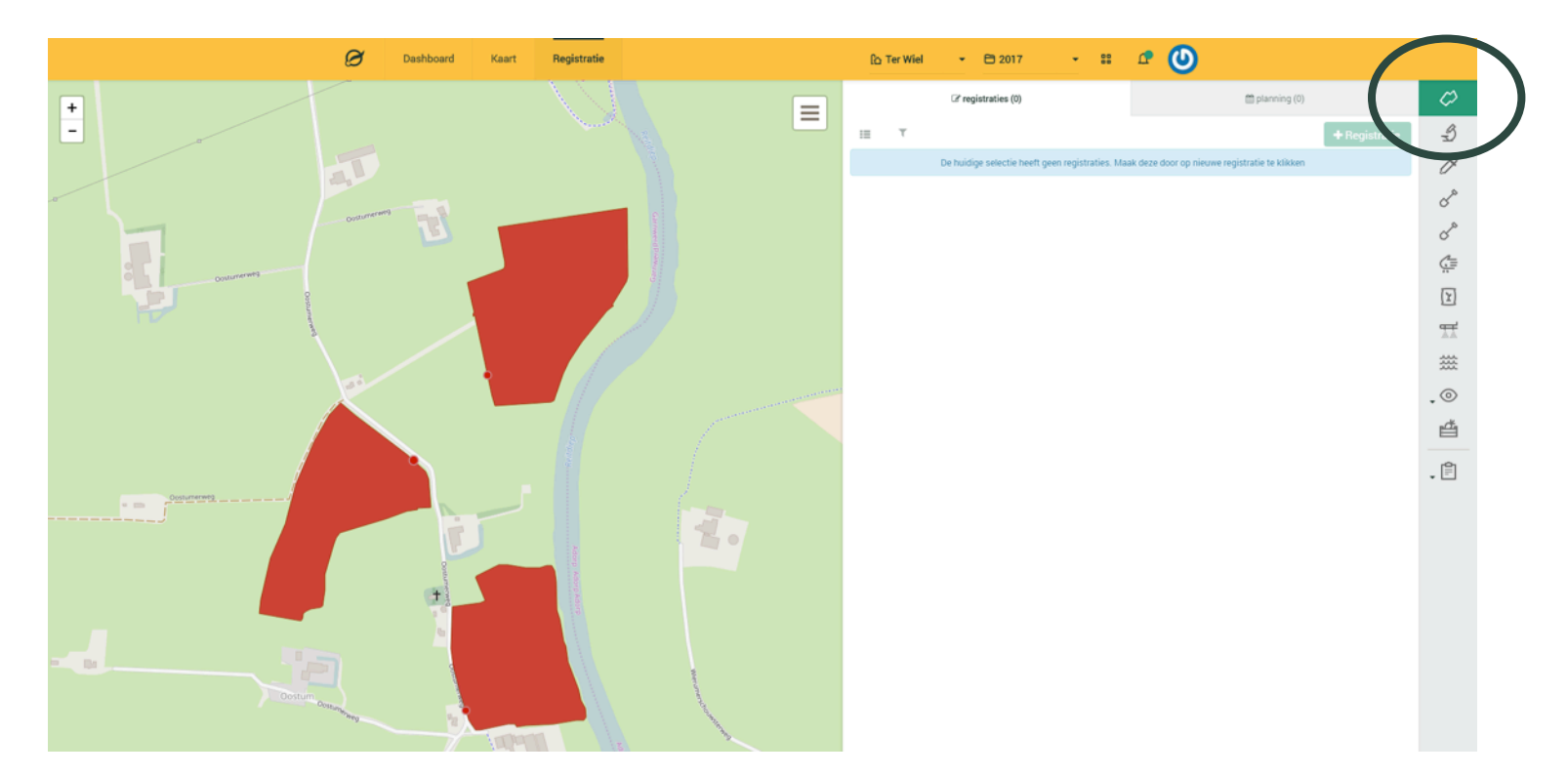

### WANNEER BEN IK KLAAR MET MIJN ADMINISTRATIE VOOR HAPPY POTATO ?

In het contractoverzicht zie je per contract of je aan alle contract vereisten hebt voldaan. Overal groene vinkjes? Dan ben je klaar!

| Contracten            |         |           | Nog in te vullen | ×     |                    |                                  |            |        |  |                        |  |  |  |
|-----------------------|---------|-----------|------------------|-------|--------------------|----------------------------------|------------|--------|--|------------------------|--|--|--|
| Contract nr.          | Afnemer | Gewas     | Ras              |       | Contractvelden     | Oppervlakte                      | Meldinge   | n      |  | Totale status contract |  |  |  |
| 12351231              |         | Aardappel | Fontane          |       | 3 19,93 (-5,09%) 🗸 |                                  | <b>A</b> 1 |        |  | 3 van 4 ingevuld       |  |  |  |
| Gewasperceel          |         |           |                  |       | Hectare            |                                  |            | Ingang |  |                        |  |  |  |
| 📕 FF 1                |         |           |                  |       | na                 | De ingang yan e                  | én.        |        |  | Ja                     |  |  |  |
| 🗲 FF 3                |         |           |                  | 6,11h | na                 | van de<br>gewasperceler          | n is       |        |  | Ja                     |  |  |  |
| FF IV                 |         |           |                  |       | a                  | nog niet<br>ingetekend. Klik op  |            |        |  | - P                    |  |  |  |
| Totaalstatus contract |         |           |                  | 19,93 | 3ha (-1,07ha) 🗸    | de knop om dir<br>de ingang in t | ect<br>e   |        |  | ×                      |  |  |  |
|                       |         |           |                  |       |                    | tekenen.                         |            |        |  |                        |  |  |  |

### TEELTREGISTRATIE INSTUREN VIA ANDER BEDRIJFSMANGEMENTSYSTEEM

Agrovision telers kunnen vanuit Agrovision hun percelen en teeltregistratie opsturen naar Happy Potato. Deze gegevens worden bij Dacom ingelezen voor Happy Potato via EDI-teelt protocol. Voor export instructies neem contact op met de helpdesk van Agrovision.

Aandachtspunten:

- Het EDI-teelt protocol is er op gericht om één keer per seizoen de teelt op te sturen.
- Bij het opnieuw opsturen van de teeltregistratie vanuit Agrovision kunnen dus eerder opgestuurde gegevens in Dacom verloren gaan.
- De ingang van het perceel (verplicht voor Happy Potato) kan nog niet worden ingetekend in Agrovision. Na het opsturen van de teelt vanuit Agrovision kunnen telers inloggen bij Dacom om alsnog de ingang van het gewasperceel in te tekenen.

### BEWERKINGSOVERZICHT DOWNLOADEN VOOR AUDITS

Voor het downloaden van het bewerkingsoverzicht van je Happy Potato percelen ga vanuit het Boerderij Dashboard naar de registratiepagina menubalk/registratie. Selecteer op de kaart je percelen waarvoor je een rapportage wilt ontvangen en klik vervolgens op de rapportageknop en kies "bewerkingsoverzicht".

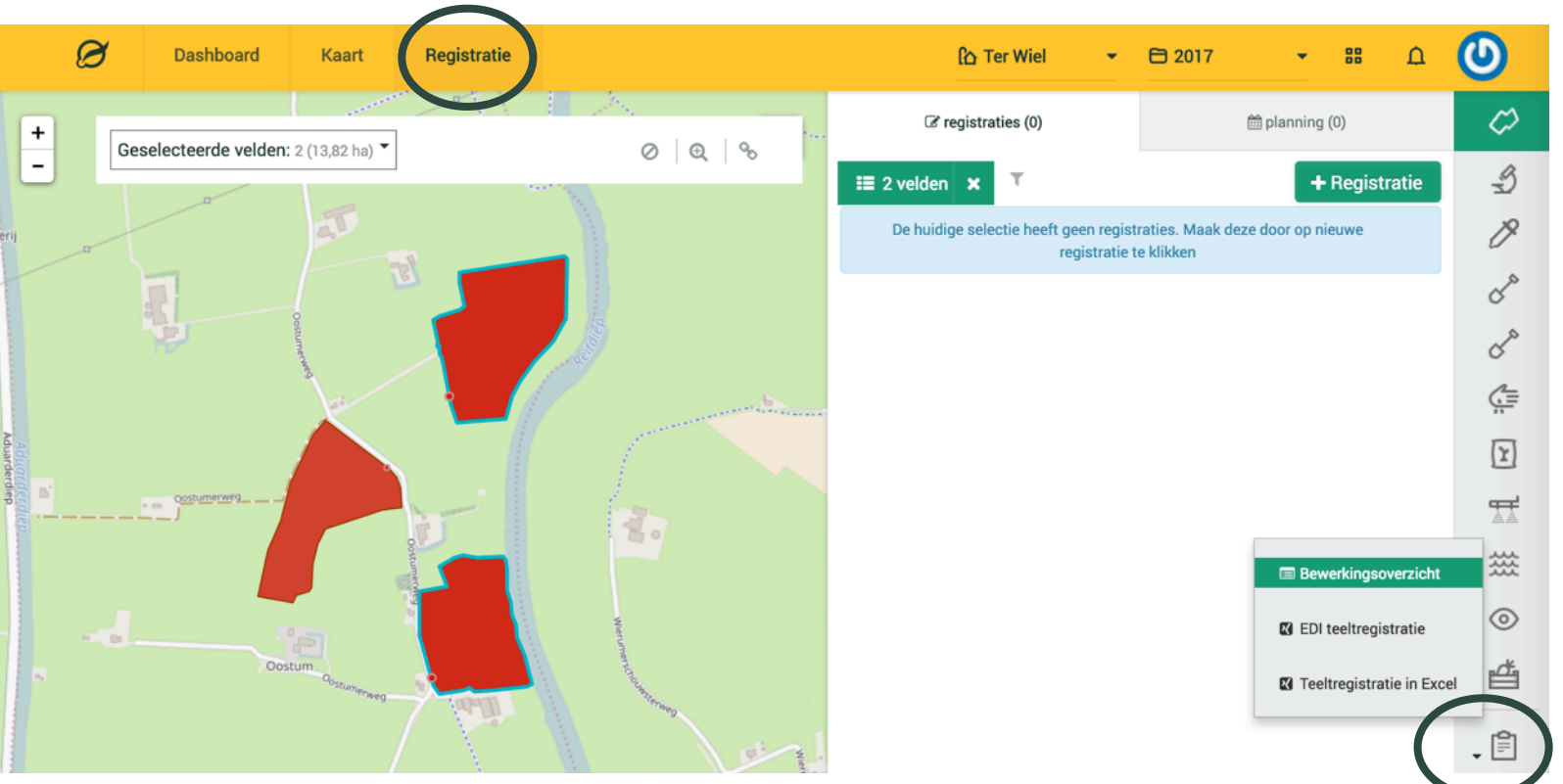

# **VEELGESTELDE VRAGEN**

### Ik zie de Happy Potato app niet?

Voor installatie van de Happy Potato app op je Dacom account heb je een uitnodigingsemail nodig van Happy Potato met hierin een link die de Happy Potato wizard opstart waarbij de Happy Potato app wordt geïnstalleerd. Zie sheets 3 t/m 9.

### Ik heb geen mail/link gekregen van Happy Potato?

Het kan zijn dat de uitnodigingsemail van Happy Potato in de spamfolder terecht is gekomen. Controleer deze map. Wil je opnieuw een link ontvangen? Neem dan contact op met je afnemer.

### Hoe en waar koppel ik mijn percelen aan mijn Happy Potato contracten?

Via menubalk/kaart/gewaspercelen kun je gewaspercelen intekenen en de eigenschappen van een gewasperceel invullen. Bij de eigenschappen van een gewasperceel kun je het perceel ook koppelen aan een contract. Zie sheet 14. Zie je geen contracten? Neem dan contact op met je afnemer.

# **EXTRA HULP NODIG?**

Neem contact op met je buitendienstmedewerker of bekijk de Dacom handleidingen via menu/instellingen/handleidingen.

Dacom instructiefilmpjes zijn te zien op YouTube: https://www.youtube.com/user/DacomAYM

| Ø | Dashboard      | Kaart | Registratie                    | රි Vos                                             | • 8               | 2015         | - 88       | ٦ | 0 |
|---|----------------|-------|--------------------------------|----------------------------------------------------|-------------------|--------------|------------|---|---|
|   |                |       |                                |                                                    |                   | 🗘 Inst       | llingen    |   |   |
|   |                |       |                                |                                                    |                   | Þ Taal       |            |   |   |
|   |                |       |                                |                                                    |                   | <li>Han</li> | dleidingen |   |   |
|   | Account        |       | Handleidingen                  |                                                    |                   | 🗗 Tear       | n viewer   |   |   |
|   | Profiel        |       | Gewaspercelen tekenen          | Beschrijving hoe gewaspercelen kunnen wor          | den ingetekend    | Log          | uit        |   |   |
|   | Abonnement     |       | Registraties op                | Handleing voor registraties op je gewasperce       | elen              |              |            |   |   |
|   | Beveiliging    |       | Mobiele applicatie             | Handleiding voor de mobiele app, voor iOS of       | f Android smartph | one of table |            |   |   |
|   | Taal           |       |                                |                                                    |                   |              |            |   |   |
|   | Berichten      |       | Litlegvideos (Dacor            | )                                                  |                   |              |            |   |   |
|   | Configuratie   |       | Hoe teken je met Dacom pero    | elen op basis van referentielagen in?              |                   |              |            |   |   |
|   | Boerderij      |       | Hoe teken je met de hand per   | celen in met Dacom?                                |                   |              |            |   |   |
|   | Profiel        |       | Splitsen van percelen in Daco  | m                                                  |                   |              |            |   |   |
|   | Configuratie   |       | Samenvoegen van percelen i     | n Dacom                                            |                   |              |            |   |   |
|   | Contacten      |       | Wat is het verschil tussen ee  | n platte en een vierkante rand?                    |                   |              |            |   |   |
|   | Apps           |       | Hoe teken ik een rand in of or | n mijn gewasperceel?                               |                   |              |            |   |   |
|   | Bouwplannen    |       | Hoe pas ik de vorm van een g   | ewasperceel aan?                                   |                   |              |            |   |   |
|   | Jaarafsluiting |       | Hoe kan ik mijn teeltregistrat | iegegevens uploaden in Teeltcentraal via EDI-Teelt | ?                 |              |            |   |   |
|   | Kosten         |       |                                |                                                    |                   |              |            |   |   |

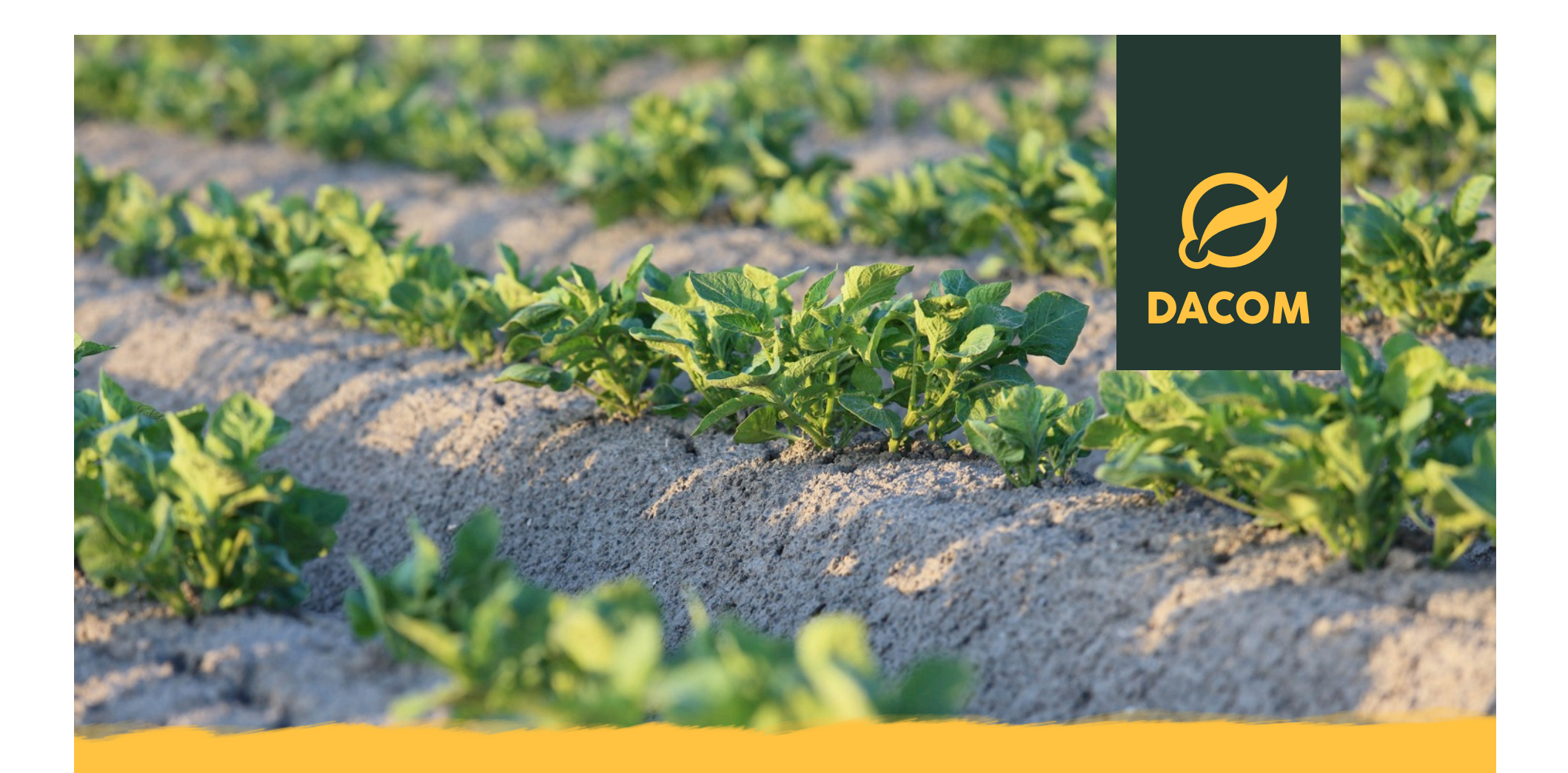

# Lees meer informatie over Dacom op <u>www.dacom.nl</u>